### Présentation du prêt des Livres Numériques

- 1 <u>Créer Votre identifiant Adobe</u>
- Rendez-vous à la page de connexion Adobe ID
- Cliquez sur « Obtenir un Adobe ID »

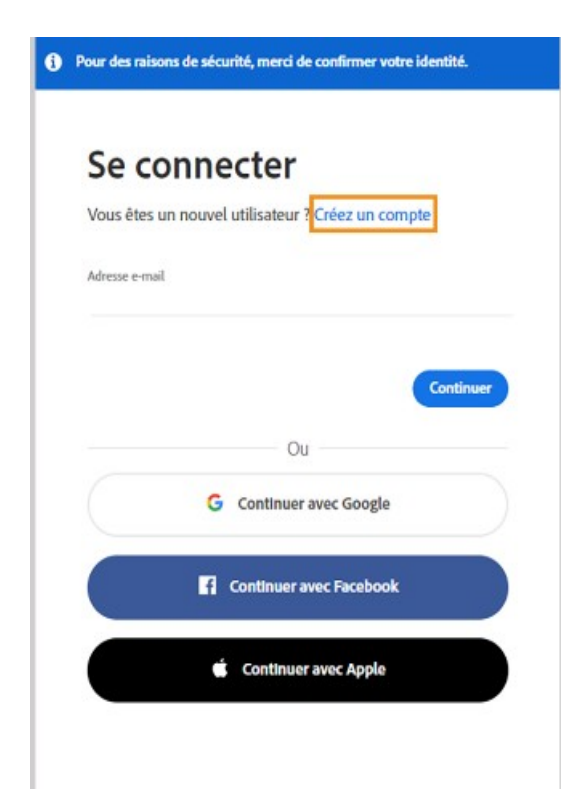

#### ©V.Chrétien BDIndre

• Remplissez le formulaire et prenez en note l'adresse électronique et le mot de passe que vous choisissez. Puis cliquez sur « Créer un compte ».

| Vous avez déjà                                                                  | un compte ? Co                                                            | nnectez-vous                                                        |                                                     |                    |
|---------------------------------------------------------------------------------|---------------------------------------------------------------------------|---------------------------------------------------------------------|-----------------------------------------------------|--------------------|
| Adresse e-mail                                                                  |                                                                           |                                                                     |                                                     |                    |
|                                                                                 |                                                                           |                                                                     |                                                     |                    |
| Prénom                                                                          |                                                                           | Nom                                                                 |                                                     |                    |
| Mot de passe                                                                    |                                                                           |                                                                     |                                                     |                    |
|                                                                                 |                                                                           |                                                                     |                                                     | Q                  |
| Date de naissanc                                                                | e ()                                                                      |                                                                     |                                                     |                    |
| Jour                                                                            | Mois                                                                      |                                                                     | Année                                               |                    |
|                                                                                 | Janvier                                                                   |                                                                     | ~                                                   |                    |
| Pays/Région                                                                     |                                                                           |                                                                     |                                                     |                    |
| Pologne                                                                         |                                                                           |                                                                     |                                                     | ~                  |
| La Famille Adobi<br>travers d'e-mails<br>d'informations o<br>de confidentialiti | e d'entreprises est a<br>personnalisé sur se<br>u pour vous désinsc<br>é. | utorisée à m'envoye<br>s produits et service<br>rire à tout moment, | r des informatio<br>s. Pour plus<br>consultez notre | ns au<br>Politique |
| Je souhaite                                                                     | être contacté par e-                                                      | mail                                                                |                                                     |                    |
| En cliquant sur C                                                               | réer un compte, je d                                                      | déclare avoir lu et ac                                              | cepter les Condi                                    | tions              |

#### ©V.Chrétien BDIndre

• Après avoir cliqué sur « Créer un compte » vous êtes connectés à votre compte Adobe. Cela se matérialise par le petit camembert bleu en haut à droite.

| erce 🗸 | Aide et assistance | ~ |  | 🔵 م |  |
|--------|--------------------|---|--|-----|--|
|        | . /                |   |  | - 1 |  |

Pensez bien à vous déconnecter en cliquant sur « Déconnexion »

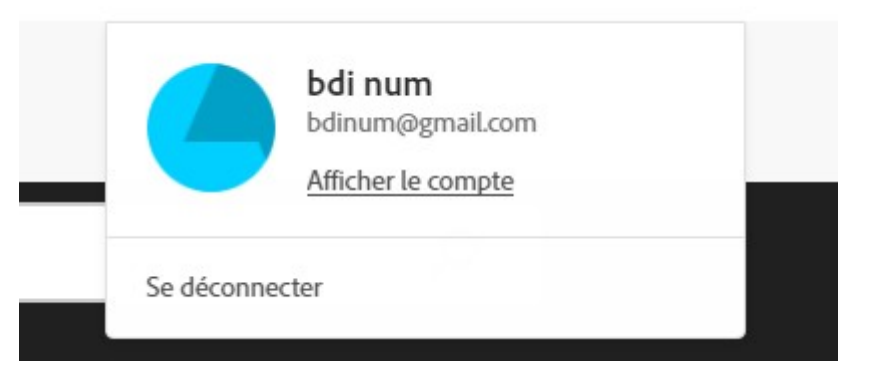

 Votre identifiant Adobe est l'adresse électronique que vous avez inscrite dans le formulaire. N'oubliez pas de le prendre en note ainsi que le mot de passe que vous avez choisi : ces renseignements seront nécessaires pour configurer tous les logiciels et appareils que vous utiliserez pour les livres numériques.

### 2 – Installer Adobe Digital Editions.

- L'application Adobe Digital Editions vous permet d'ouvrir des livres numériques et de les transférer sur votre liseuse, smartphone, tablette ...
- Rendez-vous sur la page de téléchargement du logiciel ici
- Cliquez sur Windows (PC) ou Macintosh (Mac) pour télécharger l'application.

### Programmes d'installation d'Adobe Digital Editions 4.5.11

Repérez votre plateforme préférée et cliquez dessus pour télécharger le programme d'installation. Lancez en

Pour de plus amples informations sur la politique de confidentialité d'Adobe Digital Editions, cliquez

Télécharger Digital Edition 4.5.11 Macintosh (22 Mo)

Télécharger Digital Edition 4.5.11 Windows (8,24 Mo)

 Selon le navigateur que vous utilisez, la marche à suivre pour lancer l'installation diffère :

- <u>Internet Explorer</u>, cliquez sur le bouton Exécuter dans la barre de téléchargement en bas de page.

- Depuis <u>Chrome</u>, cliquez sur le bouton <u>Installer</u> dans la barre de téléchargement en bas de page.

• Puis cliquez sur Exécuter

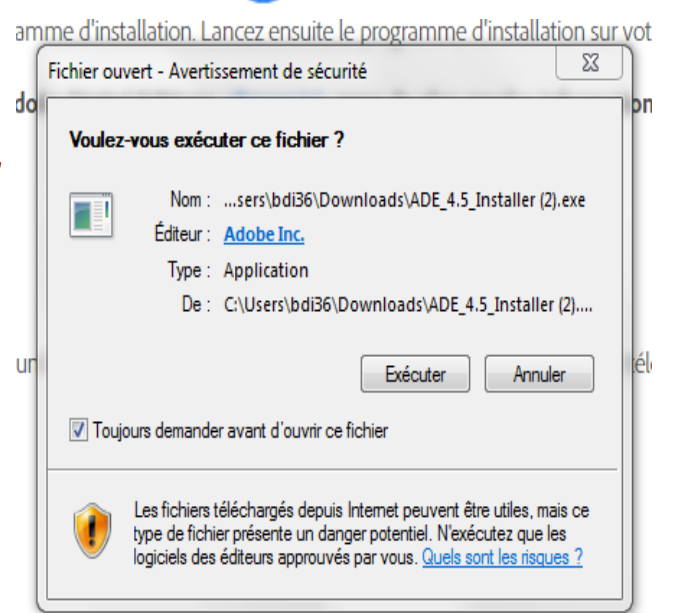

- Depuis <u>Firefox</u>, cliquez sur <u>Enregistrer</u> le fichier. Une fois le téléchargement terminé, cliquez sur
   ADE\_4.5\_Installer (2).exe
- L'installation d'Adobe Digital Editions démarrera. Cochez la case « J'accepte les termes de la licence », puis cliquez sur Suivant.

| A    | Installation de Adobe Digital Editions 4.5.11: Licence 💷 🖾                                                                                                    |
|------|----------------------------------------------------------------------------------------------------|
|      | Veuillez examiner le contrat de licence avant d'installer Adobe Digital Editions<br>4.5.11. Si vous acceptez tous les termes du contrat, cochez la boîte de<br>contrôle ci-dessous. Cliquez sur Suivant pour continuer.                                                                                             |
|      | ADOBE<br>Contrat de Licence de Logiciel                                                                                                    |
| 1, t | VEUILLEZ LIRE ATTENTIVEMENT LE PRESENT CONTRAT. EN<br>COPIANT, EN INSTALLANT OU EN UTILISANT CE LOGICIEL,<br>VOUS (CI-APRES LE « CLIENT ») ACCEPTEZ TOUTES LES<br>DISPOSITIONS DU PRESENT CONTRAT, Y COMPRIS ET<br>SANS LIMITATION LES DISPOSITIONS CONCERNANT LES<br>RESTRICTIONS SUR LA LICENCE A L'ARTICLE 4, LA |
|      | J'accepte les termes de la licence       Annuler   Suivant >                                                                                                    |

• Cliquez sur Suivant, Suivant, puis Installer.

| Installation de Adobe Digital Editions 4.5.11                                                                                          | Installation de Adobe Digital Editions 4.5.11                                                                                                    |
|----------------------------------------------------------------------------------------------------|----------------------------------------------------------------------------------------------------|
| Cochez les composants que vous désirez installer et décochez ceu<br>vous ne désirez pas installer. Cliquez sur Suivant pour continuer. | Ceci installera Adobe Digital Editions 4.5.11 dans le dossier suivant. Pour installer dans un autre dossier, cliquez sur Parcourir et choisissez un autre dossier. Cliquez sur Installer pour démarrer l'installation. |
| Sélectionnez les options de votre<br>choix :                                                                                           | Dossier d'installation           C:\Program Files\Adobe\Adobe Digital Editions 4.5         Parcourir           bide         Parcourir         Parcourir                                                                |
| Espace requis : 22.7Mo                                                                                                    | Espace requis : 22.7Mo<br>Espace disponible : 254.7Go                                                                                                    |
| Annuler < Précédent Sui                                                                                                    | vant > Annuler < Précédent Installer                                                                                                    |

 Une fois l'installation terminée, cliquez sur Fermer pour fermer le programme d'installation.Adobe Digital Editions démarrera automatiquement.

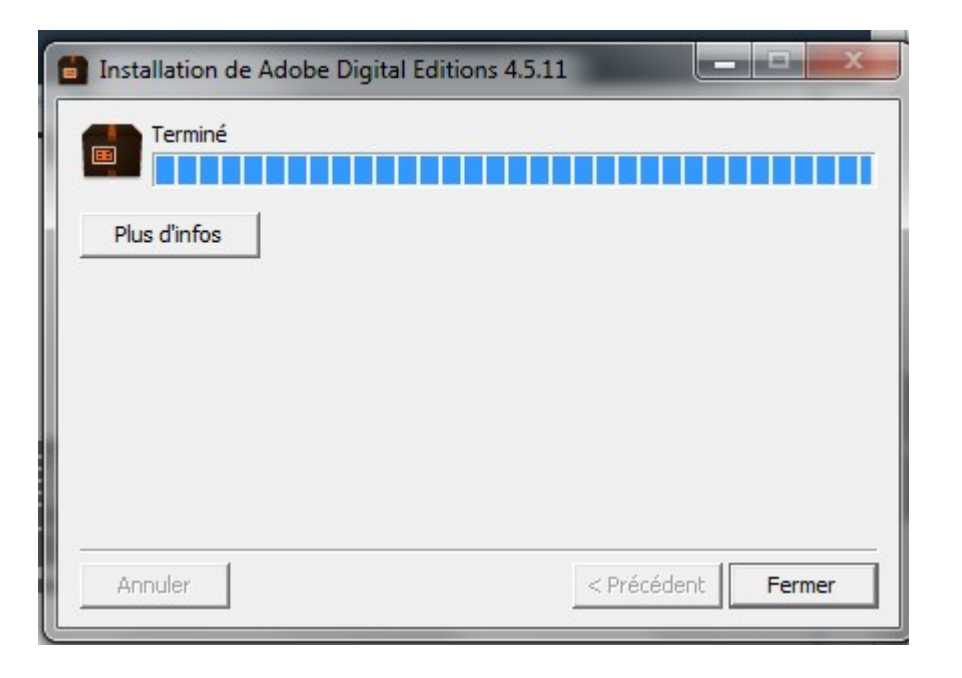

• Dans Adobe Digital Editions, cliquez sur le menu Aide, puis Autoriser l'ordinateur.

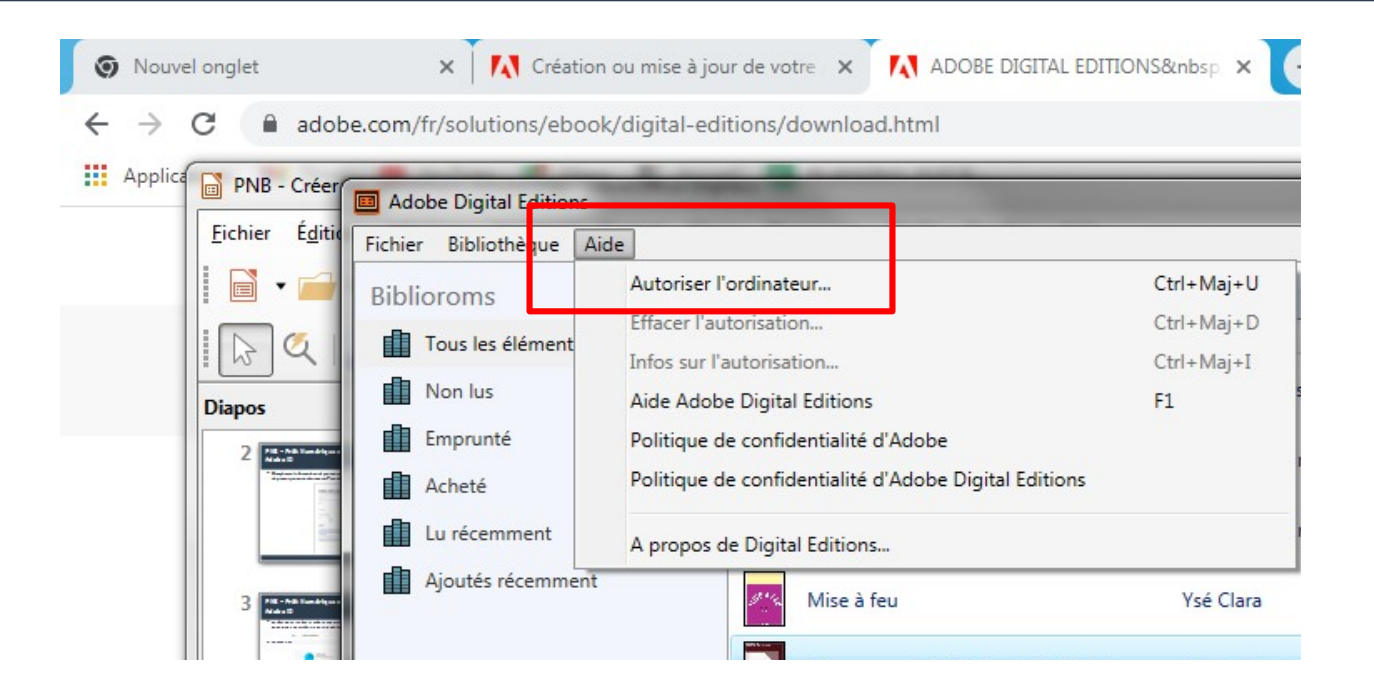

• Inscrivez l'identifiant Adobe (l'adresse électronique) et le mot de passe choisis lors de la création de votre identifiant, puis cliquez sur Autoriser.

| n accordant une autorisation à votre ordina<br>- transférer facilement les élér<br>- consulter les éléments proté | iteur, il vous est permis de :<br>ments protégés Adobe DRM ent |                                     |                                                                |
|----------------------------------------------------------------------------------------------------|----------------------------------------------------------------|-------------------------------------|----------------------------------------------------------------|
| <ul> <li>transférer facilement les élér</li> <li>consulter les éléments proté</li> </ul>                          | ments protégés Adobe DRM ent                                   | and the second second second second |                                                                |
| <ul> <li>consulter les éléments proté</li> </ul>                                                                  |                                                                | e plusieurs or                      | dinateurs et périphériques mobiles ;                           |
| restaurer vetre sentenu à pa                                                                                      | eges Adobe DRM sur des ordinat                                 | eurs et periph                      | ieriques mobiles (6 maximum) ;<br>in de réinstaller le sustème |
| <ul> <li>restaurer votre contenu a pa<br/>exploitation.</li> </ul>                                                | artir o une sauvegarde lorsque vo                              | us avez Desol                       | in de reinstaller le systeme                                   |
| électionnez le fournisseur d'aBook, puir                                                                          | entrez votre ID et votre mot d                                 | narra ci. dar                       |                                                                |
| ciccuonnez le rournisseur à ebook, puis                                                                           | church aoure in cr aoure mot d                                 | - passe ci-des                      |                                                                |
| Fournisseur d'eBook :                                                                                             | Adobe ID                                                       | • ⊆                                 | iréer un ID Adobe                                              |
| ID Adobe :                                                                                                    | bdinum@gmail.com                                               |                                     |                                                                |
| Mot de passe :                                                                                                    | •••••                                                          | N                                   | lot de passe oublié                                            |
|                                                                                                    |                                                                |                                     |                                                                |

• Vous pouvez maintenant emprunter et lire les livres numériques ! (lien portail)